## 研究費<mark>照会シ</mark>ステム 利用マニュアル

インフォメーションシステムの「研究費照会システム」をクリック

|   | 合 ホーム              | 度<br>関西大学<br>KANSALUNIVERSITY | AT-4                                                               | 学内サービス・リンク                  | 集                                                                                                    |
|---|--------------------|-------------------------------|--------------------------------------------------------------------|-----------------------------|----------------------------------------------------------------------------------------------------|
| Ŧ |                    | マインフォメーションシステム管理              | ■ 研究支援関係                                                           | ■ 学内サービス                    | ■ リンク集                                                                                                    |
|   | ■ 研究又援関係           | G פעלעם G                     | 0.研究支援                                                             | & Dropbox Kansai University | ♂ 関西大学例現集                                                                                                    |
|   |                    |                               | P 研究費照会システム                                                        | & 関大ファイル便                   | ∂ 人事関係                                                                                                    |
|   | @ 研究支援             | オーム                           | d' websta                                                          | の<br>海外学び情報サイトSANKUS        | ♂ 英語表記ガイドライン                                                                                                  |
|   |                    | 新入生向け情報                       |                                                                    | 。 ② 健康管理(保健管理センター)          | ♂ 個人情報保護                                                                                                    |
|   | @ 研究曹昭会システム        |                               | ■ キャリア・資格                                                          | の 回告館サービス                   | ♂公益通報                                                                                                    |
|   |                    | 教務情報                          |                                                                    | <i>₽</i> I Tセンター            | ℯ 脱西大学歌集                                                                                                    |
|   | 2 Mab按潮            | 学内サービス・リンク集                   | アクステンション・リードセンター                                                   | の 点検・評価                     |                                                                                                    |
|   | C. WEDNIE          | Strategy Strategy             | ∂ 教職支援センター                                                         | 8°中期行動計畫                    | & プライバシーボリシー                                                                                                  |
|   |                    | お知らせ一覧表示                      |                                                                    | - の電子決裁                     |                                                                                                    |
|   |                    |                               | ▶ 中語製係                                                             | & 文書ライブラリ(WEBフォルダ)          |                                                                                                    |
|   |                    |                               | e <sup>®</sup> 電子決裁                                                | ② 文書ライブラリ用グループ管理            |                                                                                                    |
|   | ▶ キャリア・資格          |                               |                                                                    |                             |                                                                                                    |
|   |                    |                               | & ITセンター利用申請                                                       |                             |                                                                                                    |
|   | @ KICSSキャリア支援      |                               | ピ 出動システム                                                           |                             |                                                                                                    |
|   | 0.000011.272.244   |                               | の ソフトウェア管理HP                                                       |                             |                                                                                                    |
|   | · クェクフニンション・ リードセン |                               | & クループ管理                                                           |                             |                                                                                                    |
|   | じ エクステンション・ワードセン   |                               | 8 バスワート変更                                                          |                             |                                                                                                    |
|   |                    |                               |                                                                    |                             |                                                                                                    |
|   |                    |                               | · · · · · · · · · · · · · · · · · · ·                              |                             |                                                                                                    |
|   |                    |                               |                                                                    |                             |                                                                                                    |
|   |                    |                               |                                                                    |                             |                                                                                                    |
|   |                    | 関西大学                          | 西大学<br>1564-8660 大阪府 吹田市 山手町 3丁目 3番 35号<br>EL (06) 6368-1121 (大代夏) |                             | KnowledgeRvrtal/Web 1.1.0.0 2021/03/09 Release<br>Copyright © KANSAL UNIVERSITY AI rights reserved.   ライセンス間緒 |

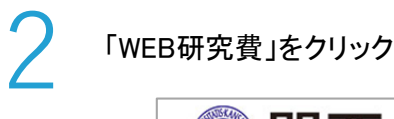

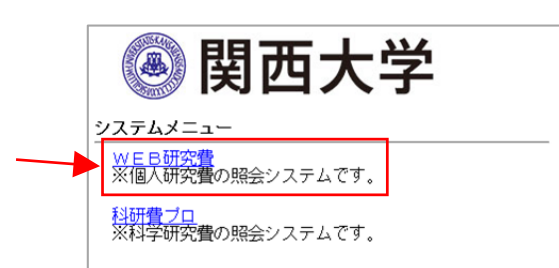

「切替」及び「予算執行」タブをクリック

※処理年度については、当該年度に切り替えてから「切替」ボタンを押して下さい。

| うこそ ACI | Office Web財務へ |            |
|---------|---------------|------------|
| 理年度     | 2019 🗸        |            |
| 署       | 328学部·大学院事務G理 | - 切替 - (1) |
|         |               | Ŭ          |
|         |               |            |

## 「切替」ボタンをクリック

| 研究費予算列                 | <b></b> 這一覧                                                  |                                             |
|------------------------|--------------------------------------------------------------|---------------------------------------------|
| 処理年度                   | 研究者(オペレータ)ID                                                 | 研究者コード研究者名(配分先コード・配分先名)                     |
| 2019                   | t9999999 検索 切替 関大太郎                                          |                                             |
| 全選択全                   | 解除 CSV出力 PDF出力                                               | 最終データへ                                      |
| <u>研究費コー</u><br>(親業務コー | <u>-F:研究費区分</u> 課題等コーF:課題等区分<br>- <u>F:親業務名) (業務コーF:業務名)</u> | 部署 <u>予算額    執行予定額</u><br>(含執行額)  執行額    残高 |
|                        |                                                              | 先頭データへ                                      |

残高を確認するには、2通りの方法があります。

- ① Web画面上で閲覧
- ② CSV出力または、PDF出力

研究費(複数選択可)に図を入れ、「CSV出力」または、「PDF出力」のボタンをクリック

| <u>理年度</u> 研究者<br>219 <u>t9999</u><br>全選択 全解除 CS | f(オペレ<br>99 )<br>検<br>W出力 | ー夕)ID<br>漆 切替 関大太郎            | 研究者<br>全配分<br>切  | コード研究者:<br>洗<br>替 切替を押 | 【残高】<br>研究費毎(<br>(予算額か | の残高を表示<br>ら執行予定 | 京額を差し引し | vt-金額       |
|--------------------------------------------------|---------------------------|-------------------------------|------------------|------------------------|------------------------|-----------------|---------|-------------|
| 研究費コード:研究費区<br>(親業務コード:親業務名                      | 分 認<br>3) (3              | <u> </u>                      | <u>部署</u>        | 予算額                    | <u>執行予定額</u><br>(含執行額) | 执行额             | 残高      |             |
|                                                  | 0<br>स                    | 0K000000:関大太郎(基盤<br>研究(C)(一般) | 科研費              | 900,000                | 0                      | c               | 900,000 | 0 表示        |
| ☑ 3000120100:個人研究                                | 23<br>穷                   | 31K120101:研究支/個人研<br>የ        | 研支·社連G<br>(研究支援) | 510,000                | 0                      | c               | 510,00  | 0 <u>表示</u> |
| ☑ 8000120180:競争的資金<br>経費(研究)                     | 全間接 23<br>援               | 31K120181:研究支/研究間<br>経費01     | 研支·社連G<br>(研究支援) | 225,000                | 0                      | c               | 225,00  | 0 表示        |
| ☑ 8000120810:教育研究和<br>足進費                        | 高度化 23<br>穷               | 31K120811:研究支/教育研<br>R高度化促進費  | 研支·社連G<br>(研究支援) | 942,000                | 0                      |                 | 942,00  | 0 表示        |
|                                                  |                           |                               |                  |                        |                        |                 | 先頭      | データへ        |

## [研究費等予算残高一覧表]

| E | 氏名 000<br>部署 23<br>業務 23 | 0000 231<br>1 研<br>1K120101 研 | 1: 関大 太郎<br>友•社連G(研究支援)<br>究友/個人研究 | 研究費等予算<br>2019年04月01日~ | 残高一覧表<br>2020年03月31日<br>Sa | ample           |     | 作成日 2019年03月09日<br>作成時間 15:20<br>1 / 2頁<br>(単位:円) |
|---|--------------------------|-------------------------------|------------------------------------|------------------------|----------------------------|-----------------|-----|---------------------------------------------------|
|   | 起票日<br>支払日               | 伝票番号                          | 摘要                                 | 科目                     | 支払先                        | 執行予定額<br>(含執行額) | 執行額 | 残高<br>(予算と執行予定額の差額)                               |
|   |                          |                               |                                    |                        |                            |                 |     | 810, 000                                          |
|   | 2019/04/01               | 100-100                       | 図書等                                | 50154b<br>個研図書資料費      | 10063881121<br>関西大学        | 1, 500          | 0   | 808, 500                                          |
|   | 2019/04/01               | 100-118                       | 05/03~05/04 東京センター ABC学会           | 50311b<br>学会出張旅費(国内)   | 0000000000<br>國大 太郎        | 52, 640         | 0   | 755, 860                                          |
|   | 2019/04/01               | 100-123                       | ボールペン                              | 50101c<br>消耗品費         | 10063885103<br>関西大学生活協同組合  | 100, 000        | 0   | 540, 580                                          |

問合せ先: 研究支援・社会連携グループ (内線 3081、3093)